高等学校等就学支援金

受給資格認定申請のオンライン申請の操作手順

## I お手元にご用意いただくもの

- ① インターネットに接続できる端末(スマートフォン,パソコン等)
- ログイン ID 通知書

(e-Shien へのログイン ID, パスワードが記載されたもの。学校から配付)

- ③ 保護者等のマイナンバーカード (※1) (お持ちでない場合は個人番号がわかる書類)
  - ※ 1 受給資格認定申請における「収入状況の提出」に使用します。e-Shien での申請途中に カードを読み込んでマイナポータルに連携するため、端末にマイナポータルアプリ<sup>(※2)</sup>が インストールされている必要があります。また、パソコンを使用する場合は、カード読込のため のIC カードリーダライタも必要です。
  - ※2 マイナポータルアプリのインストール方法は、マニュアルのp13の補足をご覧ください。(マイ ナンバーカードをお持ちの方は、カード取得時かマイナポイント申請時にインストール済の可能性 が高いと思われます。)

④ 「e-Shien 申請者向け利用マニュアル ②新規申請編」(2023年4月 文部科学省)

※利用マニュアルは書面記載の QR コード(如水館ホームページ)よりご確認ください。

Ⅱ 操作手順

(操作の詳細は申請者向け利用マニュアルの該当のページ(☆で表示)を参照してください。)

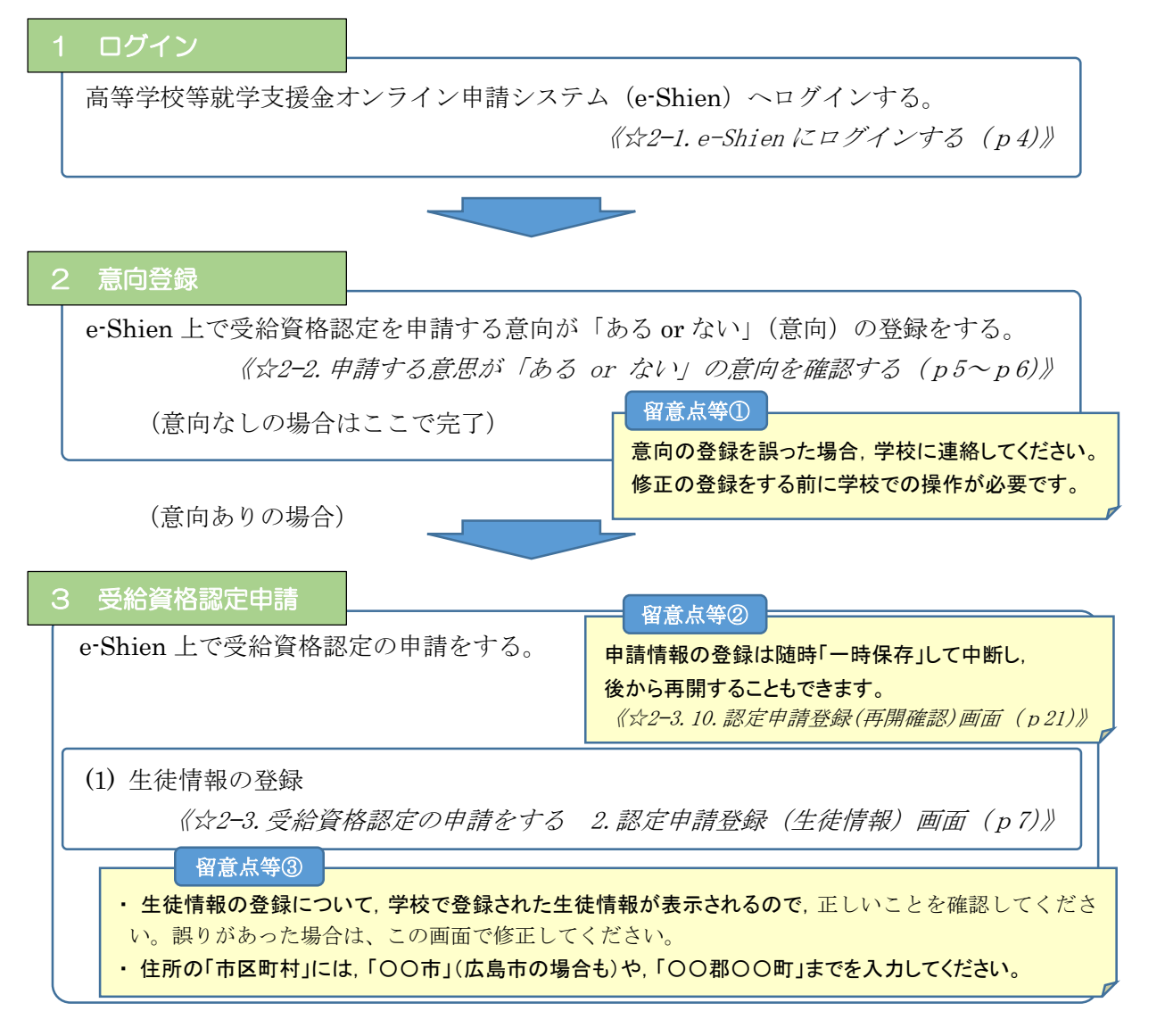

## 3 受給資格認定申請(続き)

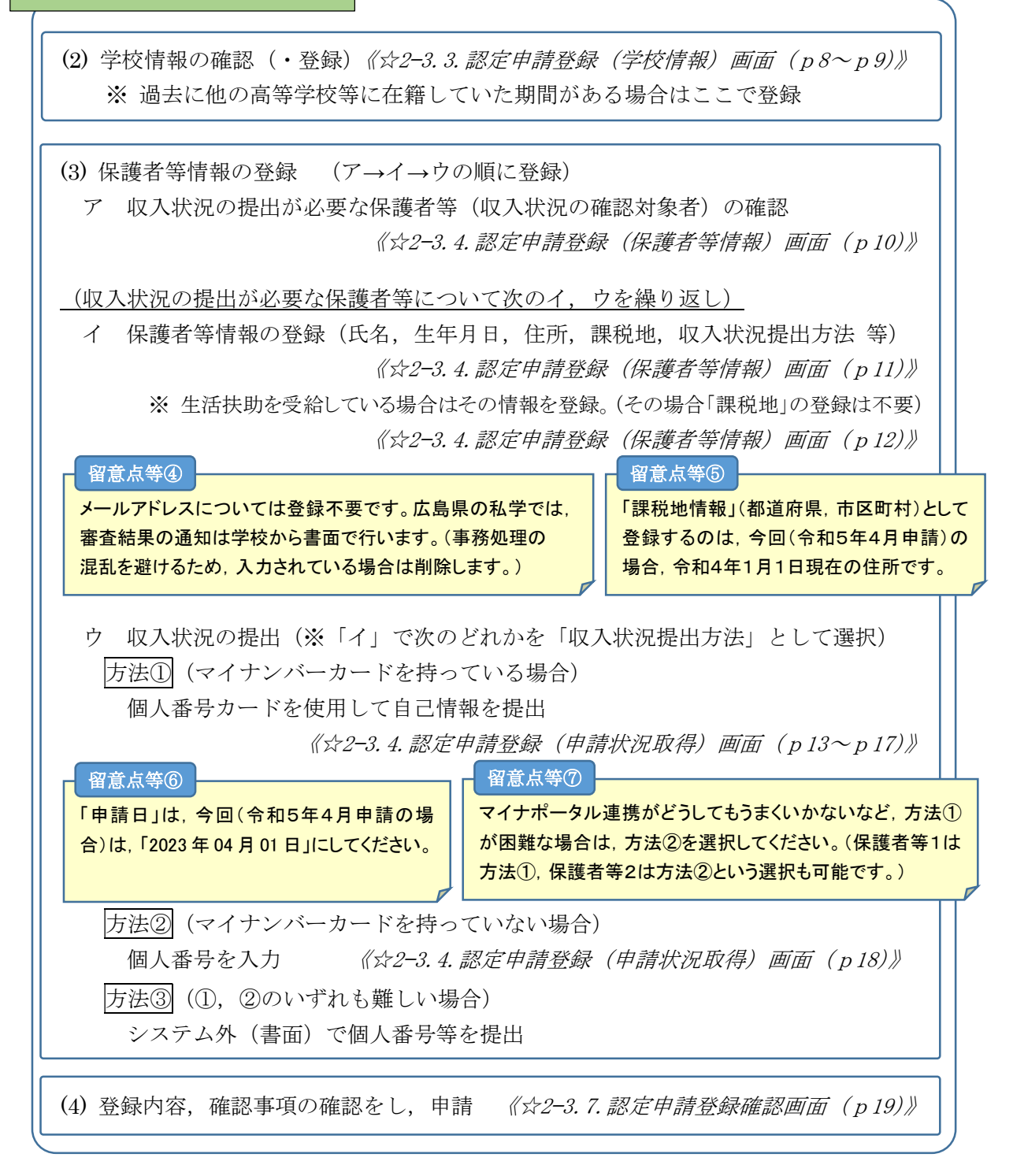

- Ⅲ 問い合わせ先等
  - (1) 高等学校等就学支援金の制度内容や e-Shien の操作についてのマニュアルは右下 QR コードの如水館ホームページよりご確認ください。
  - (2) オンライン申請ができない(インターネットに接続できる端末がない等)
    場合は書面で申請書等をご提出ください。(原則 e-Shien での登録となっております)
    詳しくは学校にお問い合わせください。

【問い合わせ先】 如水館高等学校 事務室 電話番号 0848-63-2423 e-Shien

利用マニュアル